## Dell Precision 5810/7810/7910 fixe et Rack 7910

Guide de configuration de carte hôte PCoIP dual/quad Teradici

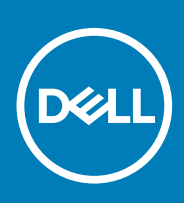

## Configuration d'une carte hôte PCoIP dual/ quad

Cette section fournit un bref aperçu du processus d'installation du pilote de l'hôte sur les systèmes Dell Precision Tower 5810/7810/7910 et Rack 7910. Pour plus d'informations, rendez-vous sur le site de support de Teradici.

## Installez le pilote de l'hôte PCoIP depuis le site **dell.com/support**.

(i) REMARQUE : vous ne pouvez pas mettre à niveau le pilote de l'hôte PCoIP si une session VMware View PCoIP est active entre une station de travail hôte ou un ordinateur hôte et un client VMware View. Cette opération entraîne la désactivation de votre souris et de votre clavier lorsque le pilote est supprimé.

Pour mettre à niveau le pilote de l'hôte PCoIP dans ce type d'environnement, vous avez deux possibilités :

· Connectez-vous à l'hôte à partir d'un client zéro

OU

 Mettez à niveau le logiciel lorsque vous êtes connecté à l'hôte via un autre protocole de bureau à distance tel que RDP (Remote Desktop Protocol) ou VNC (Virtual Network Console).

Pour installer le pilote de l'hôte PCoIP sur un ordinateur hôte :

- 1. Téléchargez le pilote de l'hôte PCoIP sur le site de support de Teradici.
- 2. Connectez-vous à l'interface Web d'administration pour la carte hôte.
- 3. Dans le menu Configuration > Fonction du pilote d'hôte, activez la fonction du Pilote d'hôte.
- 4. Redémarrez l'ordinateur hôte.
- Installez le logiciel de l'hôte PCoIP correspondant au système d'exploitation installé sur l'ordinateur hôte. Vous pouvez lancer le processus d'installation en double-cliquant sur le programme d'installation :
  - 32 bits : PCoipHostSoftware\_x86-v3.3.20.msi (ou version ultérieure)
  - 64 bits : PCoipHostSoftware\_x64-v3.3.20.msi (ou version ultérieure)
  - Une fenêtre de bienvenue s'affiche.
- 6. Cliquez sur Suivant.
- 7. Acceptez les conditions générales, puis cliquez sur Suivant.
- 8. Assurez-vous que l'emplacement de l'installation est correct, puis cliquez sur Suivant.
- 9. Cliquez sur Installer.
  - (j) REMARQUE : pour Windows 7, lorsque le pilote est installé, une boîte de dialogue Sécurité de Windows peut s'afficher. Cliquez sur Installer pour poursuivre l'installation. Pour que cette boîte de dialogue ne s'affiche plus à l'avenir, activez la case à cocher Toujours faire confiance aux logiciels provenant de Teradici Corporation.
- 10. Si vous y êtes invité, redémarrez le système d'exploitation. Dans le cas contraire, ignorez cette étape.
- 11. Une fois redémarré, le processus d'installation du pilote de l'hôte continue lorsque le système d'exploitation démarre. Cliquez sur **Installer** pour continuer.
- 12. Cliquez sur Terminer pour achever l'installation.

## Où trouver des informations et des ressources supplémentaires

Consultez les documents réglementaires et de sécurité livrés avec votre ordinateur et la page Regulatory Compliance (Conformité à la réglementation) à l'adresse **www.dell.com/regulatory\_compliance** pour plus d'informations sur :

- · Les meilleures pratiques en matière de sécurité
- La certification réglementaire
- · L'ergonomie

Consultez le site www.dell.com pour des informations plus détaillées sur :

- · La garantie
- · Les conditions générales (États-Unis seulement),
- · Le contrat de licence pour utilisateur final

Des informations supplémentaires sur votre produit sont disponibles à l'adresse www.dell.com/support/manuals

**Copyright © 2014 Dell Inc. Tous droits réservés.** Ce produit est protégé par les lois sur les droits d'auteur et la propriété intellectuelle des États-Unis et des autres pays. Dell<sup>™</sup> et le logo Dell sont des marques de Dell Inc. aux États-Unis et/ou dans d'autres juridictions. Toutes les autres marques et tous les noms de produits mentionnés dans ce document peuvent être des marques de leurs sociétés respectives.